### A Guide to Masterscoreboard for Tee Booking - Mobile

Access MasterScoreboard by clicking the link on the Shetland Golf Club website or directly at: <u>https://www.masterscoreboard.co.uk/ClubIndex.php?CWID=6413</u>

Select your name from the dropdown box and enter password. For first time users the default password is golfball30. First time you access you will be asked to change the password to one of your choice.

| A A masterscoreboard co.uk C.                                                                                                    |
|----------------------------------------------------------------------------------------------------|
|                                                                                                    |
| Home Shetland Golf Club                                                                                                    |
| Restricted Access                                                                                                    |
| Password Required<br>If you do not know your Password, contact your<br>Shetland Golf Club official who can reset it or click<br>"Forgotten Password". |
| Username                                                                                                    |
| Simpson, Margaret R                                                                                                    |
| Password                                                                                                    |
|                                                                                                    |
| Remember Me *                                                                                                    |
| Log in Forgotten Password                                                                                                    |
| * Using 'Remember Me' requires a cookie to be set.                                                                                                    |
| Powered by HandicapMaster software<br>© HandicapMaster Limited 2020                                                                                   |
|                                                                                                    |
|                                                                                                    |

### Select Future Competitions

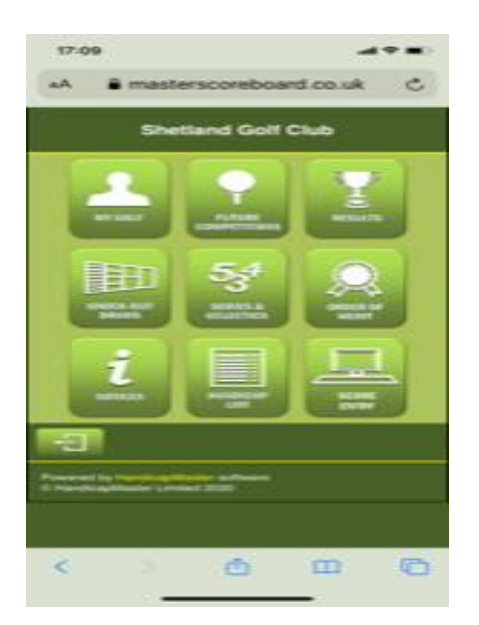

# To book a tee time select Tee Booking Sheet

| 17:07                    |                                                                                    | <b>?</b> . |
|--------------------------|------------------------------------------------------------------------------------|------------|
| АА                       | a masterscoreboard.co.uk                                                           | C          |
| Home                     | Shetland Golf Club                                                                 |            |
| Futures                  |                                                                                    |            |
|                          |                                                                                    |            |
| Compe<br>will app        | itition bookings (if applicable) or Start Sh<br>bear here when they are published. | ieets      |
|                          |                                                                                    |            |
| Also availa              | able to Book                                                                       |            |
|                          |                                                                                    | _          |
| ►                        | Tee Booking Sheet<br>Tee booking sheet for general play                            |            |
|                          |                                                                                    |            |
| See Also                 | ••                                                                                 |            |
|                          |                                                                                    |            |
|                          | View all Open competitions.                                                        |            |
|                          |                                                                                    |            |
| Ţ                        |                                                                                    |            |
| Powered by<br>© Handicar | y HandicapMaster software<br>pMaster Limited 2020                                  |            |
| <                        | > 🖞 📖                                                                              | C          |

## Select the day you wish to book

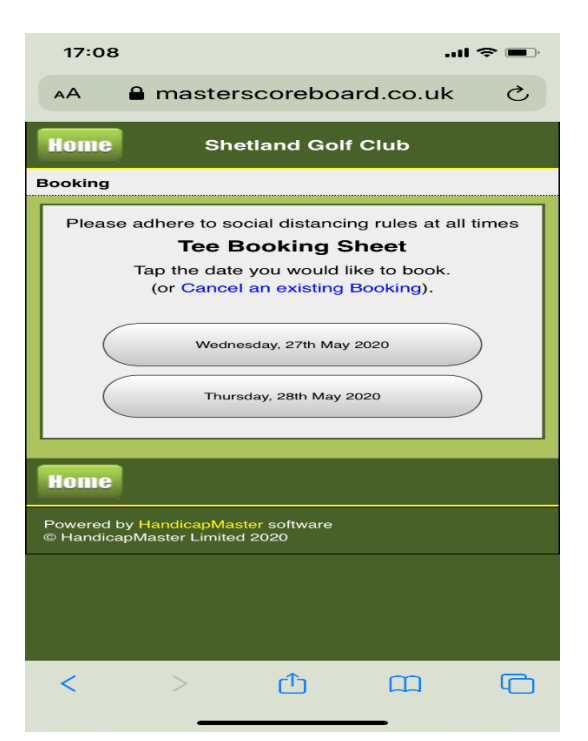

At the next page you can view existing bookings for that day and select you desired time. Only available times are shown

| BT WiFiCall 🗢 19:27 73% 🗩                                                 |
|---------------------------------------------------------------------------|
| AA Not Secure — masterscoreb 🖒                                            |
| Home Shetland Golf Club                                                   |
| Step 1 of 6 - Select Booking                                              |
| Tee Booking Sheet<br>Thursday, 28th May 2020                              |
| Change Date                                                               |
| Which time would you like to book?<br>You may view the Bookings received. |
| Members £0.00                                                             |
| 6:30 AM (In Use)                                                          |
| 6:40 AM                                                                   |
|                                                                           |

### Tick to agree T & C's

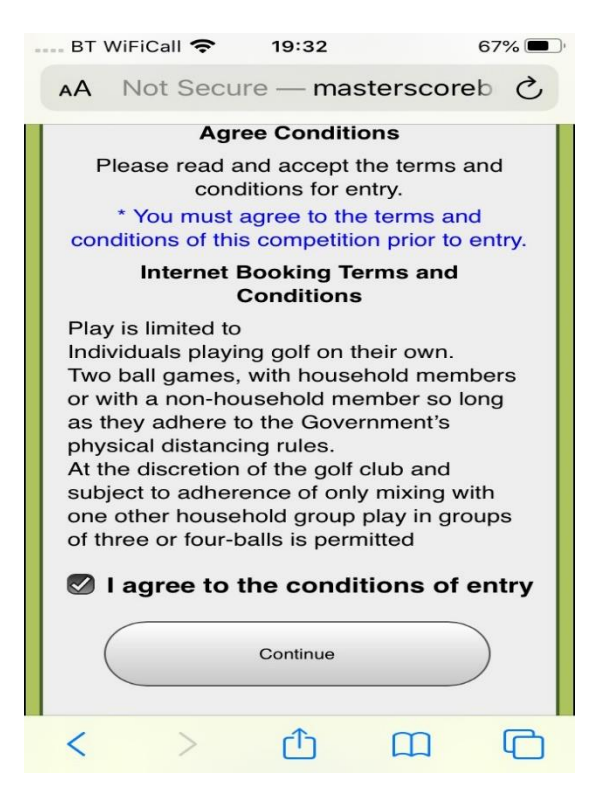

Select number of players from the drop-down box. Only members of 2 households can play together.

If you select 2,3, or 4 players you will be asked to select their names from further dropdown boxes.

| AA Not Secure — masterscoreb 🖒                                                 |
|--------------------------------------------------------------------------------|
| Home Shetland Golf Club                                                        |
| Step 3 of 6 - Personal Details                                                 |
| Enter Details                                                                  |
| Number of players to book: 1                                                   |
|                                                                                |
| Name:<br>Thomson, Davy L                                                       |
| Name:<br>Thomson, Davy L<br>* Required field                                   |
| Name:<br>Thomson, Davy L<br>* Required field<br>Continue                       |
| Name:<br>Thomson, Davy L<br>* Required field<br>Continue<br>Return to Bookings |

Select Book Now and that's you tee booked

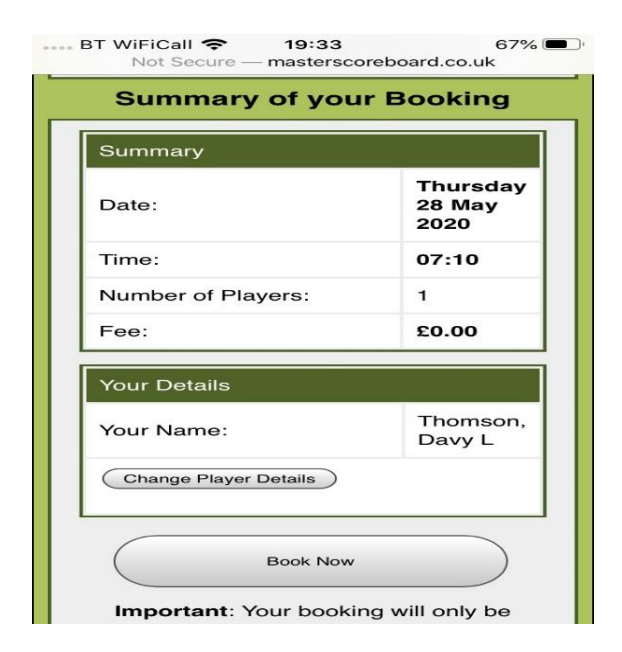